## Veiledning nr 12 Sende melding med en loggføring

| 📕 🎅 Logg                                       |                |          |                                                                         |                             |        | 🛛 🔄 🕹 1 - 10 av totall | t 10 👂 🕅 🙀 Ny 🙇 Søk 🛛 🏘 Funk: | sjoner 🗸              |
|------------------------------------------------|----------------|----------|-------------------------------------------------------------------------|-----------------------------|--------|------------------------|-------------------------------|-----------------------|
| ID                                             | Rapportert 🗸   | Туре     | Emne                                                                    | Loggført av                 | h      | Status                 | Frigitt til                   |                       |
| Rapporter: 2014                                |                |          |                                                                         |                             |        |                        |                               |                       |
| 10                                             | 20.05.14 07:57 | Logg     | Sissel Gunstrøm                                                         | Gunstrøm, Sissel            | 190    | Ubekreftet             | Ikke frigitt                  |                       |
| 9                                              | 16.05.14 14:52 | Logg     | Ellen Bang Andersen                                                     | Andersen, Ellen Bang        | 100    | Ubekreftet             | Ikke frigitt                  | 2                     |
| 8                                              | 16.05.14 10:32 | Logg     | Synne Larsdatter Hobæk Ose                                              | Ose, Synne Larsdatter Hobæk | 100    | Ubekreftet             | Ikke frigitt                  | 2                     |
| 7                                              | 16.05.14 10:14 | Logg     | Marita Bruun                                                            | Bruun, Marita               | line . | Ubekreftet             | Ikke frigitt                  |                       |
| 6                                              | 16.05.14 08:44 | Logg     | Aud Torild Stensrød                                                     | Stensrød, Aud Torild        | line . | Ubekreftet             | Ikke frigitt                  |                       |
| 5                                              | 16.05.14 08:12 | Logg     | Nils Olaf Prestholdt                                                    | Prestholdt, Nils Olaf       | hu.    | Ubekreftet             | Ikke frigitt                  | 2                     |
| 4                                              | 16.05.14 08:02 | Logg     | Elisabeth Danielsen                                                     | Danielsen, Elisabeth        | hu.    | Ubekreftet             | Ikke frigitt                  |                       |
| 3                                              | 15.05.14 15:35 | Logg     | JAN RUUD                                                                | Ruud, Jan W. Jensen         | he.    | Ubekreftet             | Ikke frigitt                  |                       |
| 2                                              | 15.05.14 15:33 | Melding  | Krisestøtteverktøyet CM - Etablering og vedlikehold av brukerkompetanse | Ruud, Jan W. Jensen         | hu     | Sendt                  |                               |                       |
| 1                                              | 15.05.14 14:39 | Hendelse | CIM-trim for ansate på embetet                                          | Ruud, Jan W. Jensen         | he.    | Bekreftet              |                               |                       |
|                                                |                |          |                                                                         |                             |        |                        | ~ ~ ~                         |                       |
| 🔲 🥙 Logg: JAN RU                               | UUD            |          |                                                                         |                             | _      |                        | Send - 🍈 Fur                  | nksjoner 🔻            |
| Status: Ubekreftet<br>Rapportert: 15.05.2014 1 | 15:35          |          | Melder: Jan Ruud                                                        |                             |        |                        | Loggført av: Jan W. Jen       | 014 15:36<br>sen Ruud |
|                                                |                | /        |                                                                         |                             |        | /                      |                               |                       |
|                                                |                |          |                                                                         |                             |        |                        |                               |                       |
|                                                |                |          |                                                                         |                             | /      |                        |                               |                       |
|                                                |                |          |                                                                         |                             |        |                        |                               |                       |
|                                                |                |          |                                                                         |                             |        |                        |                               |                       |
|                                                |                |          |                                                                         |                             |        |                        |                               |                       |
|                                                | /              |          |                                                                         |                             |        |                        |                               |                       |
|                                                | /              |          |                                                                         |                             |        |                        |                               |                       |

Marker den loggføringen du vil bruke som del av eller vedlegg til meldingen du skal sende.

Du får da loggføringen opp i nedre del av vinduet. Så velger du `Send'-knappen du har fått opp til høyre i det grå feltet.

Du får da opp3 alternativer for hvordan du vil sende meldingen. De mest aktuelle er 'Ren tekst' (teksten fra loggføringen legger seg inn som tekst i meldingen, som du eventuelt justerer noe før du sender meldingen) eller 'Send som vedlegg' (hele loggføringen blir et vedlegg i meldingen du skal lage og sende).

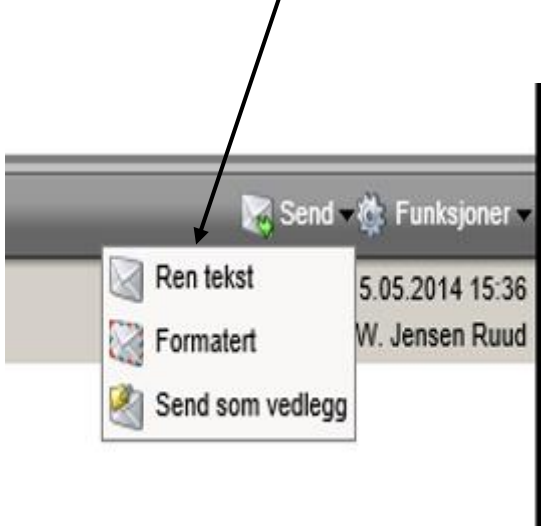